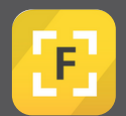

## How to add an additional company on the Forsite app

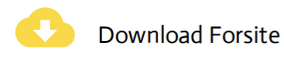

Allow **all** permissions

In the event of an emergency the Site Admin knows if you are still on site and need to be rescued or not.  $(\mathbf{i})$ 

2

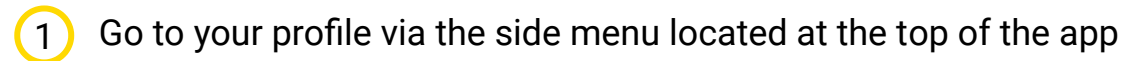

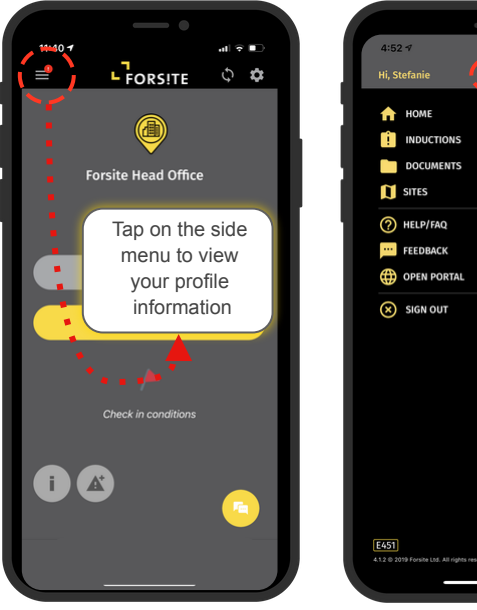

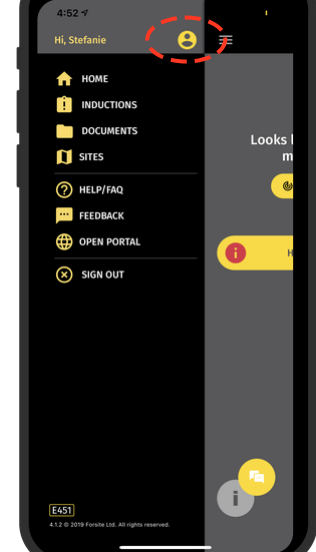

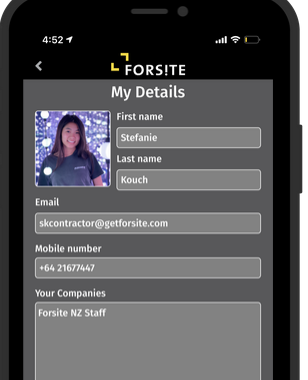

Select edit to edit your details

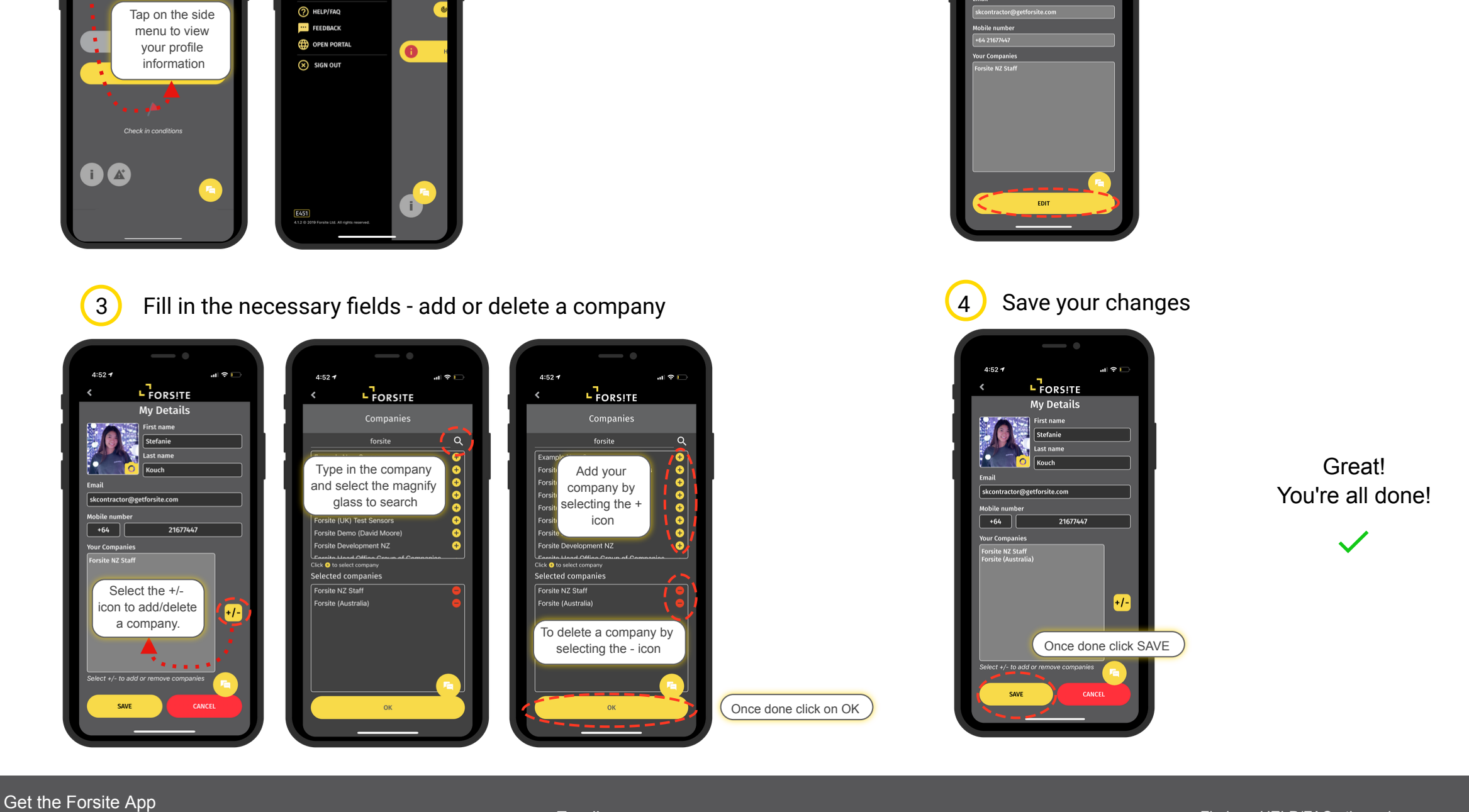

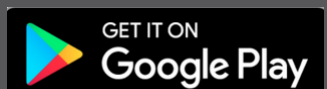

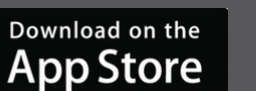

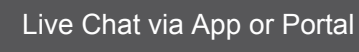

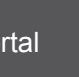

(?)